## Proceso de inscripción y renovación

Tash

Perú

### 0

### Entra a flashperu.pe

y haz clic en *Inscríbete aquí* para hacer una inscripción

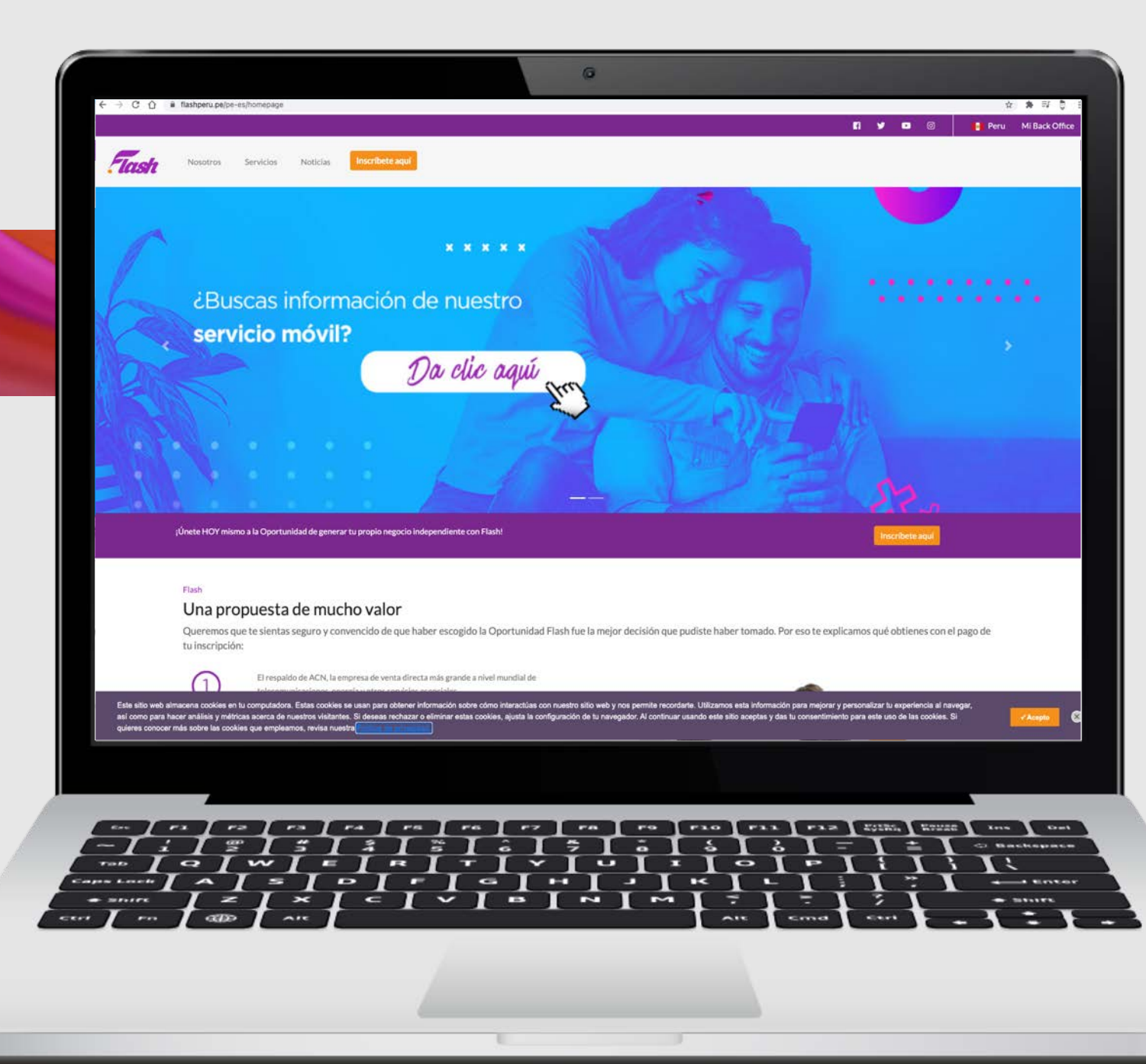

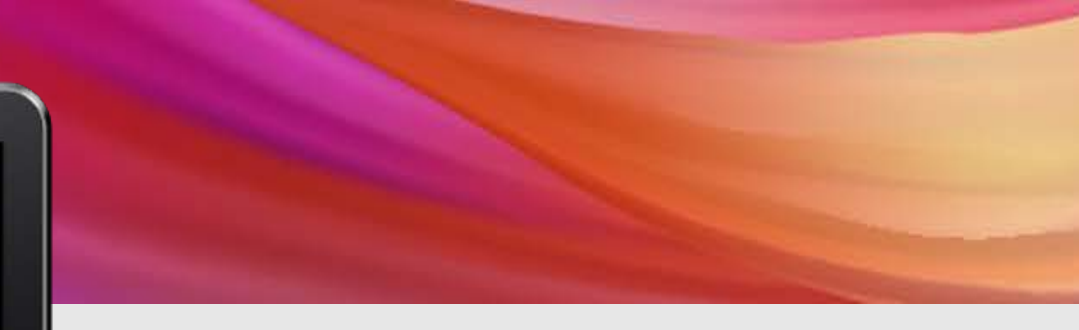

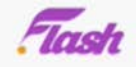

### FORMULARIO DE INSCRIPCIÓN DE BRAND LEADER

| Apellido paterno *            | Apellido Materno                   |   |
|-------------------------------|------------------------------------|---|
| Fecha de nacimiento *         |                                    | - |
| aaaa-mm-dd                    |                                    |   |
| Tipo de documento *           | Número de documento *              |   |
| Selecciona una opción         | ·                                  |   |
|                               |                                    |   |
| / ra / ra / ra / ra / ra / ra |                                    |   |
|                               | PZ PA PO PLO PLL PLZ SUMA MUSIC IN |   |

6

Ingresa toda la información solicitada de la persona a inscribirse

Asegúrate de poner la información completa. Los campos con \*

son obligatorios

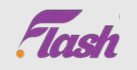

| RUC<br>11 digitos<br>Si ya tienes tu RUC por favor ingrésalo ahora. Si no tiene<br>número de RUC, puedes continuar con el proceso de ins<br>embargo, es necesario que en los próximos 30 dias ingr<br>Back Office; para poder <u>recibir el pago de bonos y comi</u> s | Tipo de Brand Leader *<br>es a la mano tu<br>scripción, sin<br>reses este dato en tu<br><u>isiones</u> , considera que |                                                                                                    |
|----------------------------------------------------------------------------------------------------|----------------------------------------------------------------------------------------------------|----------------------------------------------------------------------------------------------------|
| tu RUC debe iniciar con 10, 15, 16, 17. Consulta tu RUC a<br>la mano.<br>Código de tu patrosinador<br>5002001214                                                                                                    | aqui si no lo tienes a                                                                                                 | Ingresa el código de tu Patrocinado                                                                                                    |
| Contraseña *<br>I<br>La contraseña debe contener tante letras como número<br>longitud entre 6 y 10 caracteres. E ta contraseña la vas<br>a tu cuenta de Back Office.                                                                                                   | Confirma tu contraseña *                                                                                               | Registra un correo único y una<br>contraseña fácil de recordar para ti                                                                                                    |
| Cancelar                                                                                                    |                                                                                                    | Esta información será tu acceso pa<br>tu Tienda Flash.                                                                                                    |
|                                                                                                    |                                                                                                    | tors Exect<br>C Descriptions<br>A solution<br>A solution<br>A |

Flash

oebidamente constituida y existente de conformidad con las leyes de la Republica del Peru y (ii) la persona o entidad identificada como solicitante en esta Solicitud y en el Contrato de Distribuidor Independiente Brand Leader de Flash (el "Solicitante" o "FBL" y conjuntamente con FLASH, las "Partes"). Los términos de este acuerdo están detallados a en el enface a continuación.

6

Haz clic en los enlaces a continuación para revisar más detalles del contrato.

- · Haz clic aqui para revisar Términos y Condiciones del Contrato Brand Leader
- Haz clic aqui para consultar la Politica de privacidad y cookies
- · Haz clic aqui para consultar el Plan de compensación

Cancelar

- · Haz clic aqui para consultar las Politicas y los procedimientos
- Si, quiero convertirme en Brand Leader de Flash. He leido y acepto el Contrato de Distribuidor Independiente Brand Leader de FLASH, que entiendo y acepto, incluidos los términos antes provistos, las Políticas y los procedimientos de FLASH Perú, el Plan de compensación de FLASH Perú y el Aviso de privacidad arriba disponibles.

He revisado cuidadosamente y entiendo plenamente los materiales de presentación de la oportunidad de ingresos de FLASH, los cuales pueden encontrarse en www.flashperu.pe. Ni yo ni mi cónyuge/pareja (salvo que sea mi Patrocinador) hemos tenido un interés propio en alguna otra posición como Brand Leader de FLASH en los 12 meses previos a la fecha de esta solicitud.

Al proporcionar mis datos de pago mencionados anteriormente, por este medio autorizo que FLASH utilice esta forma de pago para procesar el pago de todas las cantidades adeudadas a FLASH en relación con la presente solicitud, incluyendo el pago de mi cuota de inscripción y la compra de cualquier producto o servicio. Autorizo también a FLASH para utilizar de forma recurrente y sin aviso adicional el método de pago que yo proporcioné para procesar los pagos de todas las cantidades adeudadas a FLASH relacionadas con mis órdenes mensuales de productos y servicios. Esta autorización continuará siendo plenamente válida y aplicable hasta que yo la cancele siguiendo las instrucciones que se encuentran en el Back Office de FLASH a través de www.flashperu.pe o contactando al Centro de soporte a Brand Leaders de Flash. Entiendo y acepto que todas las compras están sujetas a la política de devoluciones de FLASH y a otros términos y condiciones descritos en el Contrato de distribuidor independiente autorizado Brand Leader de FLASH.

AL MARCAR ESTE RECUADRO DE ACEPTACIÓN, ESTÁS CELEBRANDO UN CONTRATO LEGALMENTE VINCULANTE DE CONFORMIDAD CON LAS LEYES VIGENTES PERUANAS

---

2

*= I P I F I G I H I* 

-----

FLO

-

F3.3

•

Registrarme

WAR LOINS, LOUDE AND AND CONT

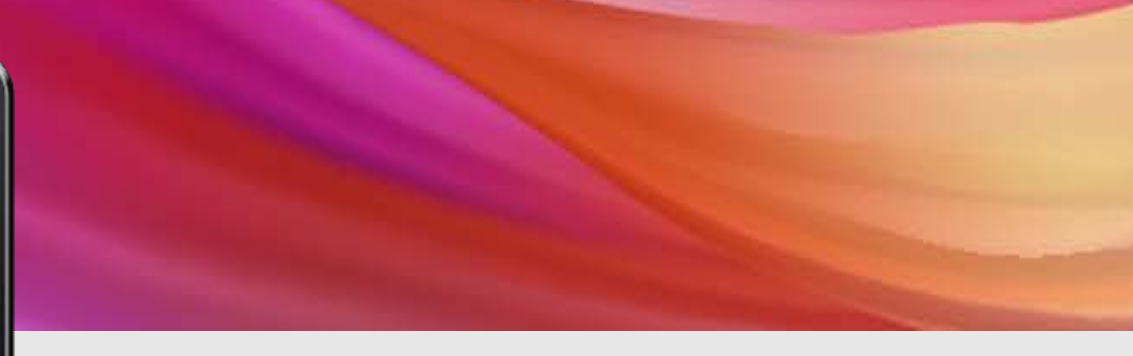

Revisa los 4 documentos legales que se muestran aquí y acepta los términos en las 2 casillas por marcar para poder confirmar la inscripción

Haz clic en las 2 casillas para aceptar y después presiona *Registrarme* 

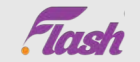

### En la página siguiente, te aparecerá el resumen de la información ingresada y tu resumen de inscripción

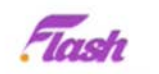

#### Hola Isabel Rodriguez

🆀 Dirección de contacto que ingresaste anteriormente Nombre: **Isabel** Cristina Apellidos: Rodriguez Fecha de nacimiento: 2001-09-03 Tipo de documento: DNI Número de documento: 88741477 Correo electrónico: isabelr182+3005@gmail.com Teléfono móvil: 978547854 Dirección: N Avenida siempre viva Referencia." al lado de la panaderia Pais: Perú LAMBAYEQUE Región: CHICLAYO Estado: LAGUNAS Distrito: Tipo de Brand Leader: Individual ID de tu patrocinador: 5002001214

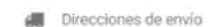

6

Usar la misma dirección de contacto

Añadir/Editar detalles de envio

ra | P3 | F.4. -- T -- I \*\* ---F0 FRO FRA FRA BURN KOME INS Det --5 3 = -10 -• w ..... . -\* -. 0 -~ = I = I = I = I = I - 1 •< Т A BUILDING \* -~ -2 ~ app

## 0

Verás el resumen de tu inscripción y deberás seleccionar el método de pago: - Efectivo

- Tarjeta crédito / débito

Y dar clic en Realizar pedido

| Encollement Mit DE                                | 20100    |         |      | 01151.75            |                           | 0/005 00        |
|---------------------------------------------------|----------|---------|------|---------------------|---------------------------|-----------------|
| Enrollment Kit PE                                 | 30100    |         | 1    |                     |                           | \$/995,00       |
|                                                   |          |         |      |                     |                           |                 |
|                                                   |          |         |      |                     |                           | \$/995,00       |
| Método de envio seleccional<br>Envio Perú         | do:      |         |      |                     |                           |                 |
| Método de pago selecc                             | cionado: |         |      |                     |                           |                 |
| Pago con tarjeta de crédito / dé                  | ébito    |         |      |                     |                           |                 |
| o cambiar forma de paç                            | go       |         |      |                     |                           |                 |
| C3                                                |          |         |      |                     |                           |                 |
| <ul> <li>Pago en efectivo</li> </ul>              |          |         |      |                     |                           |                 |
| Pago en efectivo                                  |          |         |      |                     |                           |                 |
| <ul> <li>Pago con tarieta de crédito /</li> </ul> | débito   |         |      |                     |                           |                 |
|                                                   |          |         |      |                     |                           |                 |
|                                                   |          |         |      |                     |                           |                 |
| Total:                                            |          |         |      | S/151,78            | S/S                       | 995,00          |
|                                                   |          |         |      |                     |                           |                 |
|                                                   |          |         |      |                     |                           | Realizar pedido |
|                                                   |          |         |      |                     |                           | Ð               |
|                                                   |          |         |      |                     |                           |                 |
|                                                   |          |         |      |                     |                           |                 |
|                                                   |          | P6   P7 |      | 20 23               | FAR SUIN                  |                 |
| <i>iI</i> Ĩ <i>"</i> Ĩ                            |          | ĮįĮ     | ĨĨŤĪ | † I †               | $\mathbf{I} = \mathbf{I}$ | T T             |
|                                                   | T ST ST  | GT H    |      | <del>रे न ट</del> ी | TT                        |                 |

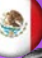

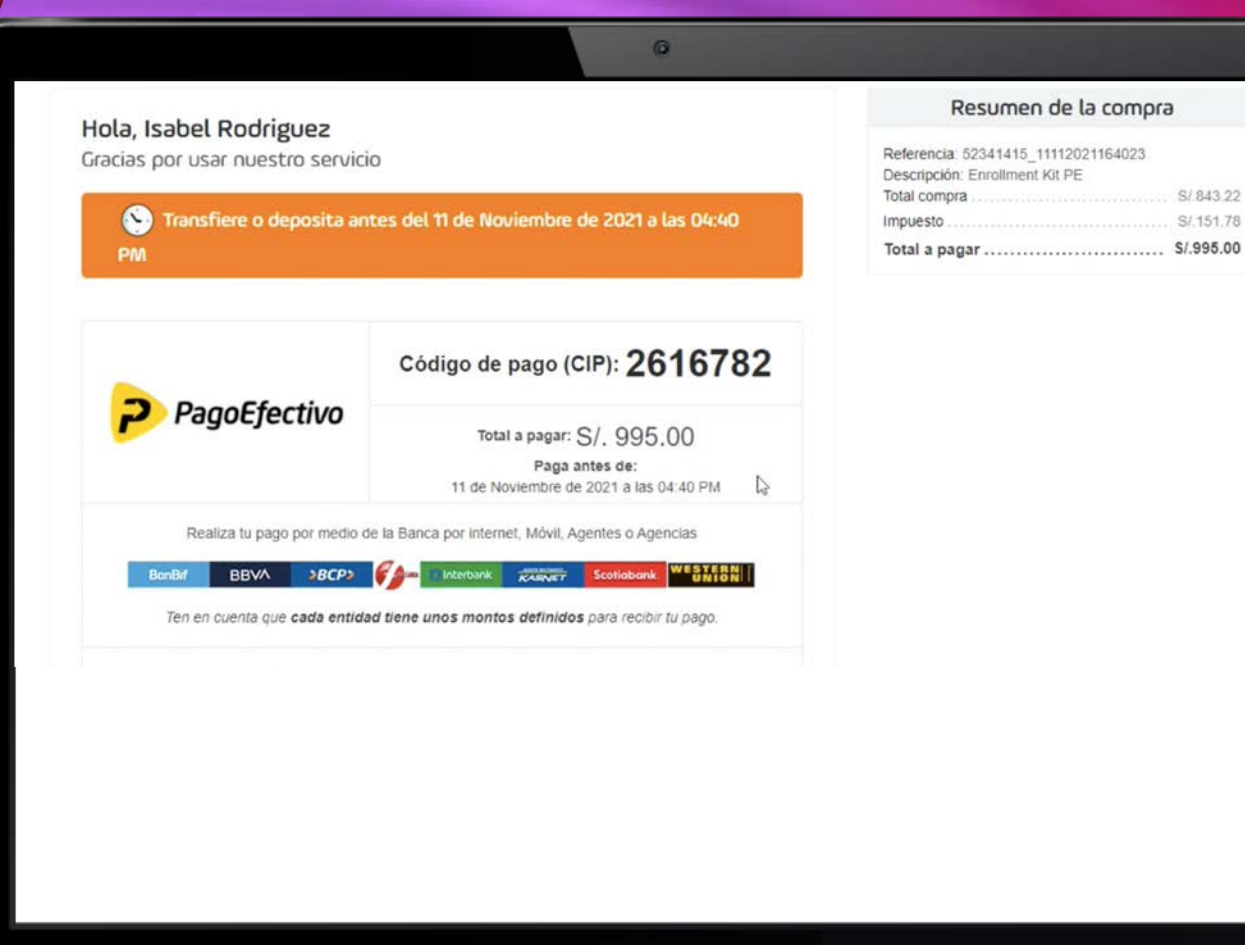

---

2

---

-

Т •<

M

•

-

P.4

- es

PIFIGI

-

Pres.

S/.843.22

S/.151.78

FRO FRE FRE GURS, WILLE INS I DON'

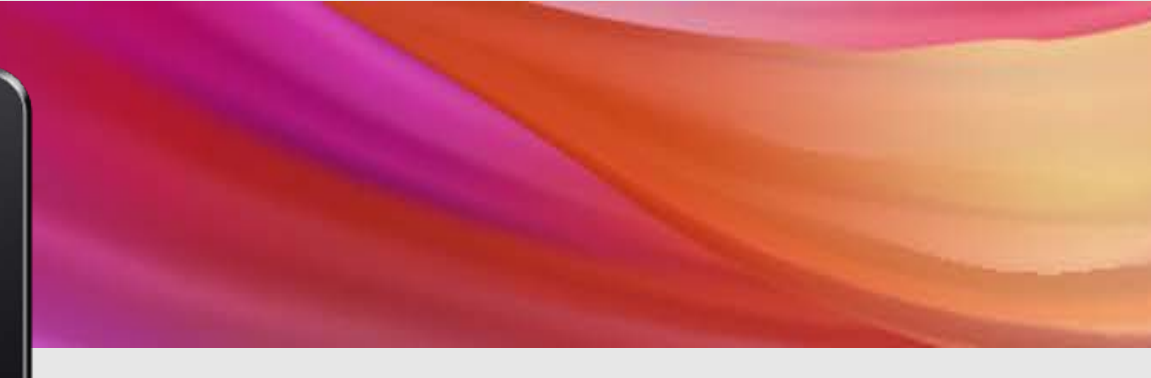

Si seleccionas pago en efectivo, te generará la orden para hacer tu pago en el banco correspondiente.

Al generarlo da clic en Regresar a la página de la tienda.

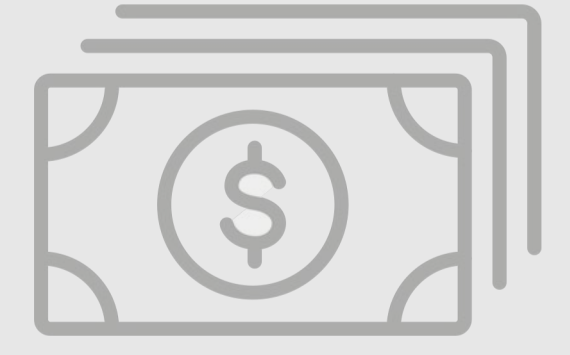

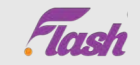

Al confirmar tu pago, aparecerá la confirmación de tu inscripción con tu código de Brand Leader y el resumen de tu orden.

Recibirás información en tus correos de bienvenida para conocer los siguiente pasos.

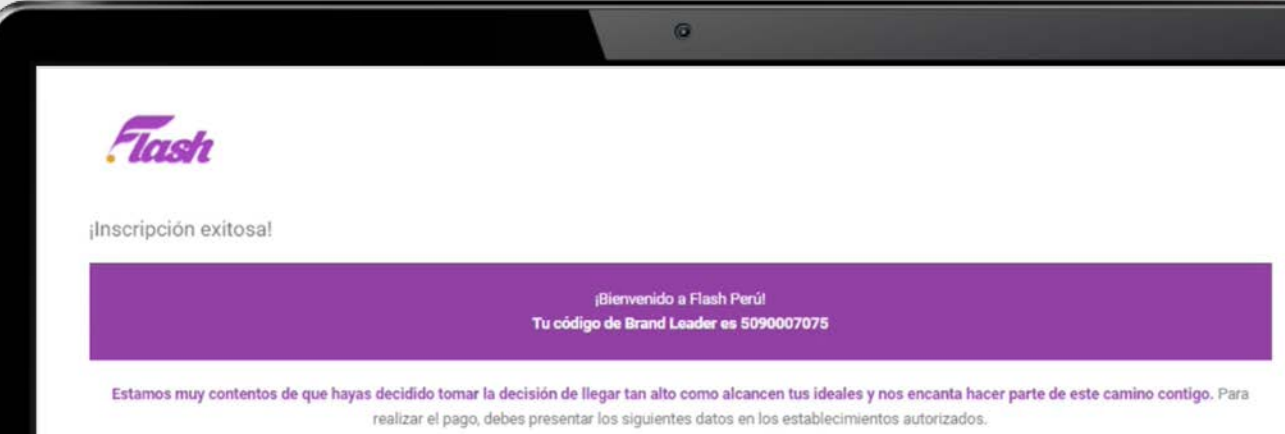

Pago en efectivo pendiente

| Código de pago (CIP): | 2616782                     |  |
|-----------------------|-----------------------------|--|
| Número de pedido:     | 52341415                    |  |
| Total a pagar:        | S/995,00                    |  |
| Fecha limite de pago: | 11-11-2021                  |  |
| Descripción:          | Inscripción de Brand Leader |  |

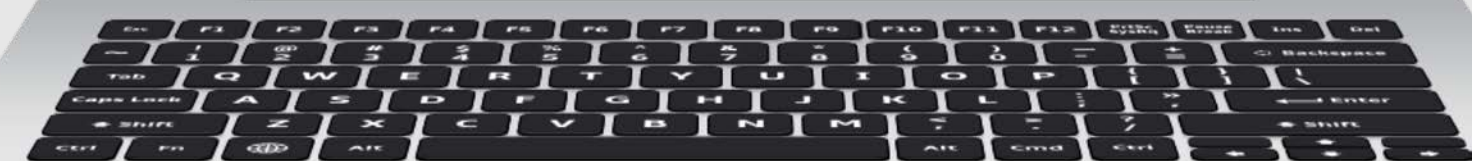

0

# Ingresar a tu Tienda Flash

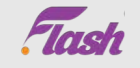

Tienda Flash Perú

| Aut no tienes una cuenta:               | Correo electrónico     |
|-----------------------------------------|------------------------|
| Como Brand Leader de Flash puedes tener |                        |
| negocio independiente.                  | 🔒 Contraseña           |
| Registrate                              | 🗆 Recordar esta cuenta |

Ingresa el correo y contraseña registrados durante el proceso de incripción.

| Mi cuenta                                                                                                    | Mi lista de pedidos Cerrar sesión                                                    |
|----------------------------------------------------------------------------------------------------|--------------------------------------------------------------------------------------|
| Aquí podrás agregar nuevas<br>direcciones de envío, consultar<br>tu información, fechas de<br>renovación y actualizar el | Aquí podrás consultar tu<br>historial de pedidos y<br>reimprimir tus fichas de pago. |
| método de pago.                                                                                                    | Ver mis pedidos                                                                      |
| Ir a mi guenta                                                                                                    |                                                                                      |
|                                                                                                    |                                                                                      |

# Para revisar la información de tu cuenta

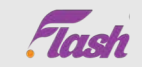

Dirección de correo

correo electrónico \*

Confirme su dirección de

electrónico \*

lety 62@hotmail.com

lety 62@hotmail.com

|                      | Bienvenido a tu Tienda Flash<br>Actualiza tu contraseña para poder ingresar a tu tienda |
|----------------------|-----------------------------------------------------------------------------------------|
| a una nueva contrase | eña                                                                                     |
| Nombre *             | LETICIA MARTINEZ                                                                        |
| Correo electrónico   | lety 62@hotmail.com                                                                     |
| Norva contraseña *   |                                                                                         |
|                      |                                                                                         |

Si eres un Brand Leader que se registró previo al 18 de noviembre para ingresar a la nueva Tienda Flash la primera vez que ingreses debes utilizar tu correo como contraseña y al ingresar debes de cambiar tu contraseña por una nueva.

Te sugerimos utilizar la que usas para tu Back Office para que la recuerdes fácilmente.

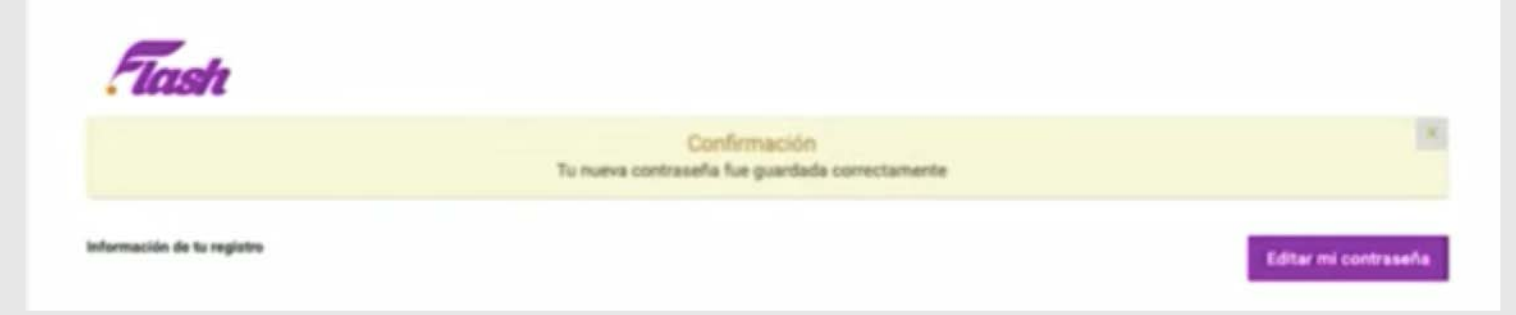

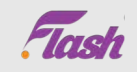

## Para Renovación de suscripción

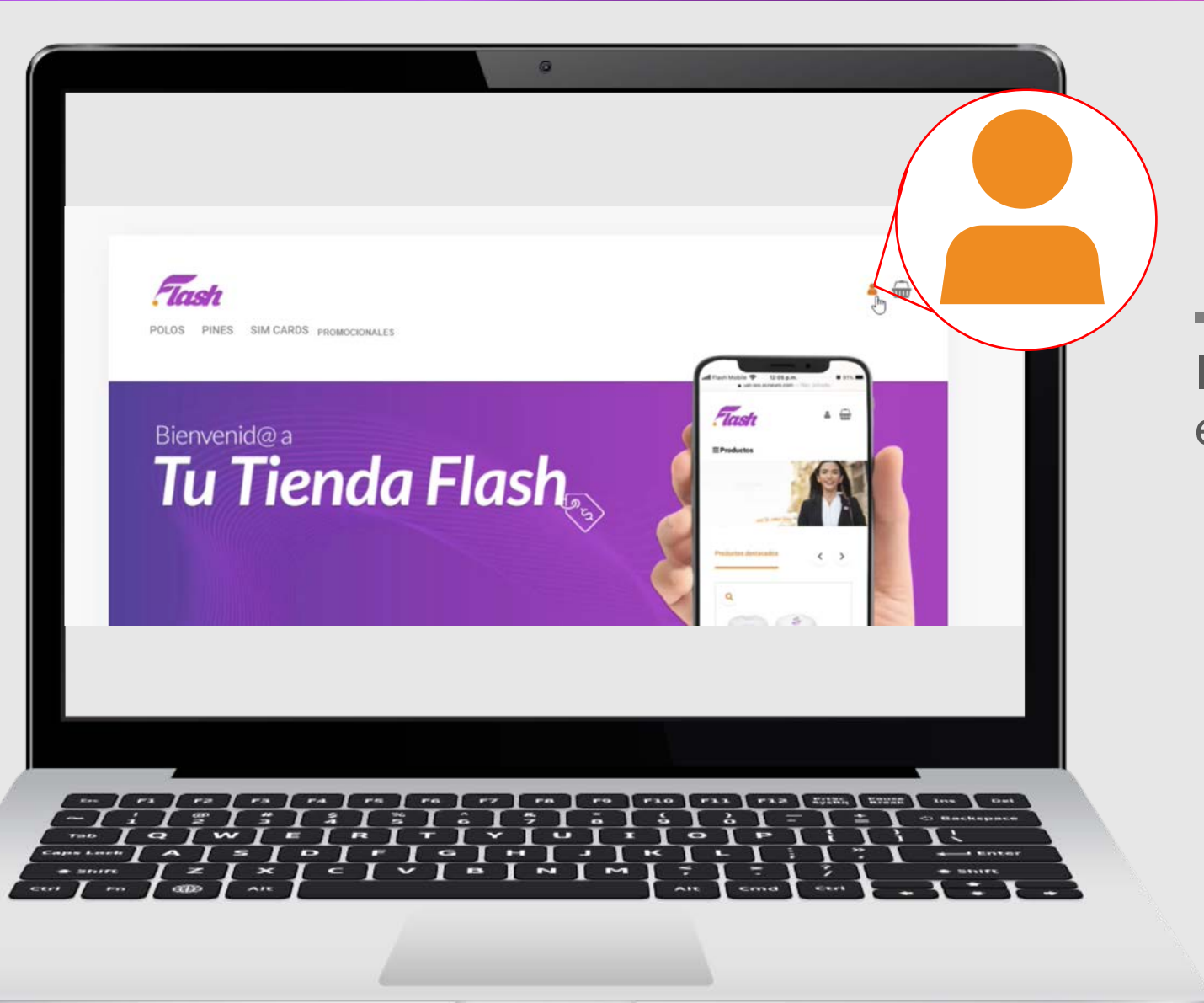

Ingresa a tu Tienda Flash y da clic en tu cuenta

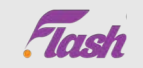

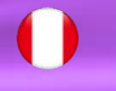

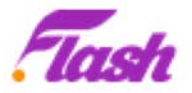

#### Hola Isabel!

Te informamos que tu licencia número 5090007075 está a punto de vencer. Al no tener una tarjeta de crédito inscrita asumimos que tu pago lo realizarás en <u>efectivo.</u>

Genera tu código de pago CIP directamente en Tienda Flash Perú, en la sección Detalles de suscripción

### Renovar ahora

Para poder realizar el pago, presenta el código de pago CIP y el monto en los establecimientos autorizados, antes de la fecha limite de pago.

#### Fecha de renovación: 14-12-2021

30 días previos a tu fecha de renovación recibirás un correo avisándote de que es momento de hacer tu pago de renovación.

Da clic en *Renovar ahora* y te llevará directo al paso dende debes hacer tu pago.

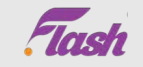

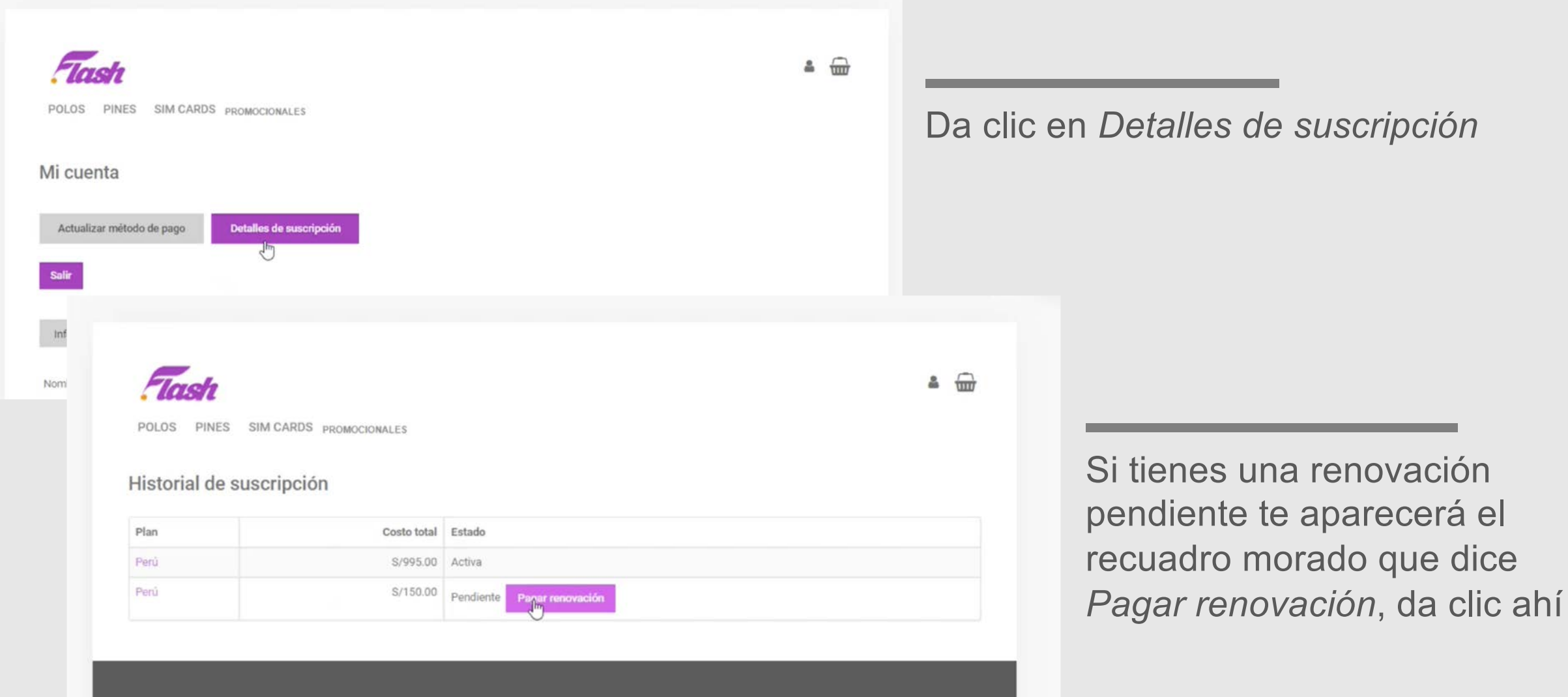

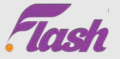

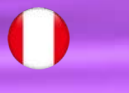

### Flash

POLOS PINES SIM CARDS PROMOCIONALES

### Renovación de suscripción

Cambia el método de pago en la opción "Actualizar método de pago" desde la sección Mi cuenta.

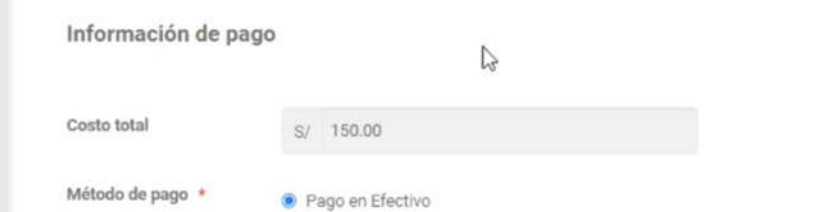

El método de pago que tengas relacionado en tu cuenta será el que se usará para tu renovación, da clic en *Pagar renovacion* 

| https://pre1a.payment.pagoefectivo.pe/4<br>ml                                                                                    | 86EF3CC-103E-45BF-881A-8296F04A07CB.ht                                         |
|----------------------------------------------------------------------------------------------------|--------------------------------------------------------------------------------|
| Datos de la compra                                                                                                    | Datos del pagador                                                              |
| Tienda: Test PayU Test comercio                                                                                                  | Nombre: Isabel Rodriguez                                                       |
| Fecha de tu compra: 2021-11-11                                                                                                   | E-mail: sofia.latam.test+9563@gmail.com<br>Referencia: 52821428_11112021165109 |
|                                                                                                    |                                                                                |
| Si tienes alguna duda o reclamo sobre el<br>directamente con Test PayU Test comercio<br>Teléfono: 7512354 - Correo: test.tech@pa | producto/servicio que estás adquiriendo, debes comunicarte<br>ayulatam.com     |

Si pagas en efectivo se generará tu orden de pago. Al finalizar da clic en *Regresar al sitio de la tienda* 

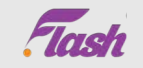

Resumen de la compra

 Total compra
 S/.127.12

 Impuesto
 S/.22.88

 Total a pagar
 S/.150.00

Referencia: 52821428\_11112021165109 Descripción: 52821428 renew Flash

â 📾

POLOS PINES SIM CARDS PROMOCIONALES

#### Renovación con pago en efectivo

Para poder realizar el pago de tu renovación de licencia, y seguir disfrutando de los frutos de tu negocio independiente, debes presentar los siguientes datos en los establecimientos autorizados.

Pago en efectivo pendiente

| Código de pago (CIP): | 2616784                |  |
|-----------------------|------------------------|--|
| Número de pedido:     | 52821428               |  |
| Total a pagar:        | S/150.00               |  |
| Fecha limite de pago: | $\searrow$             |  |
| Descripción:          | Renovación de licencia |  |

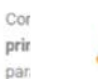

POLOS PINES SIM CARDS PROMOCIONALES

### Mi cuenta

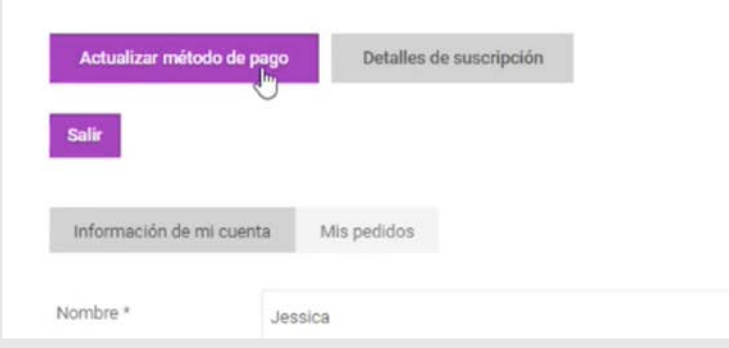

Realiza tu pago en efectivo en los puntos de pago y tu renovación será procesada

<u>ه</u>

Si quieres cambiar tu forma de pago preferida ingresa a tu cuenta y actualízala

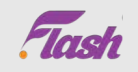

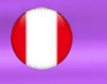

Apellidos

| POLOS PINES SIM CARDS PROMOCIONA                                                                                                    | LES                                                                                                    | <b>⊕</b>              |
|----------------------------------------------------------------------------------------------------|----------------------------------------------------------------------------------------------------|-----------------------|
| Método de pago seleccionado                                                                                                    |                                                                                                    |                       |
| Tu método de pago actual es "efectivo"; si deseas c                                                                                            | mbiarlo, selecciona a continuación el método que prefieras.                                                            | A                     |
| Otros métodos de pago                                                                                                    | $\triangleright$                                                                                                    | ya                    |
| <ul> <li>Pago recurrente con tarjeta de crédito / débi</li> </ul>                                                                              | 0                                                                                                    | po                    |
| Cambiar método de pago                                                                                                    |                                                                                                    |                       |
| Folos PINES SIM CARDS PRO<br>POLOS PINES SIM CARDS PRO<br>¡Renovación exitosa!<br>¡Felicidades! Sigues siendo un Brand Leade<br>tu renovación. | MOCIONALES<br>R de Flash. Podrás seguir aprovechando la mejor oportunidad de negocio en el país. A continuación te pre | sentamos el detalle o |
| Plan                                                                                                    | Perú                                                                                                    |                       |
| Correo electrónico                                                                                                    | sofia.latam.test+9563@gmail.com                                                                                        |                       |
| Fecha de renovación                                                                                                    | 10-12-2021                                                                                                    |                       |
| Próxima renovación                                                                                                    | 10-12-2022                                                                                                    |                       |
| Nombre                                                                                                    | Jessica                                                                                                    |                       |

Latam Test

Aquí podrás cambiar tu método de pago ya sea de efectivo a tarjeta y viceversa o por otra tarjeta

Si realizas tu pago con tarjeta, recibirás la confirmación inmediata de tu renovación

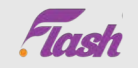

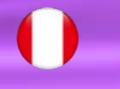

| Flash                               | <b>≗</b> ⊕ |
|-------------------------------------|------------|
| POLOS PINES SIM CARDS PROMOCIONALES |            |
| Historial de suscripción            |            |
| Plan Costo total                    | Estado     |
| Perú \$/995.00                      | Activa     |
| Perú S/150.00                       | Activa     |
|                                     |            |

En tu historial de suscripción ya te aparecerá activa tu renovación

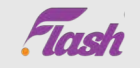

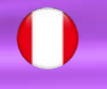

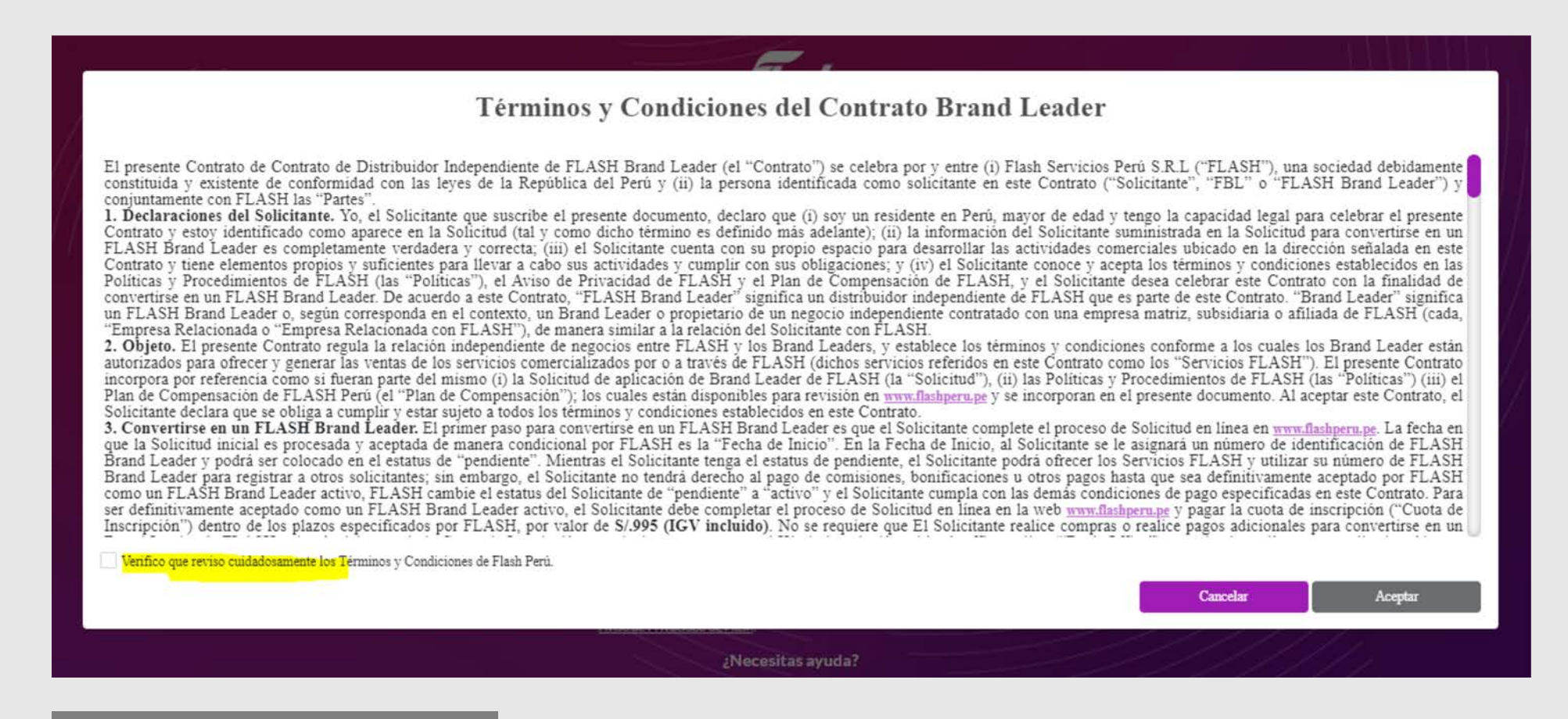

En el momento que tengas que renovar tu licencia debes aceptar los términos y condiciones más recientes que tenemos, es necesario que le des clic en aceptar para poder avanzar en tu proceso de renovación.

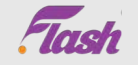

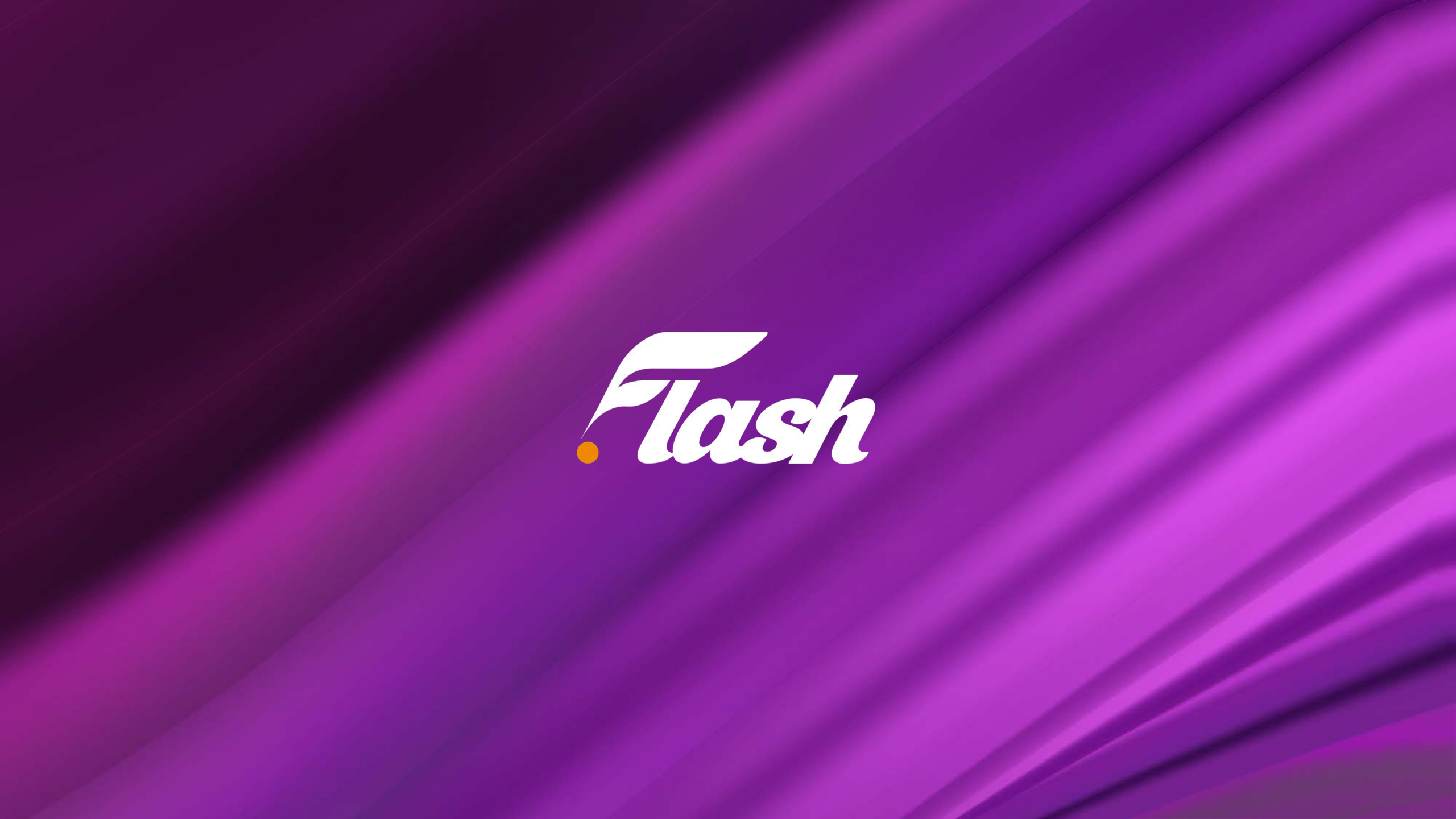